## 資料3

## 干渉SAR時系列解析結果の閲覧方法

地理院地図(https://maps.gsi.go.jp)にアクセスし、「地図の種類」メニューから、
トップ > 基準点・地磁気・地殻変動 > 干渉SAR > 時系列解析 > 全国
を選択します。次に、表示させたい解析結果を選択すると、地図上に干渉SAR時系列解

析により得られた変位速度が表示されます。

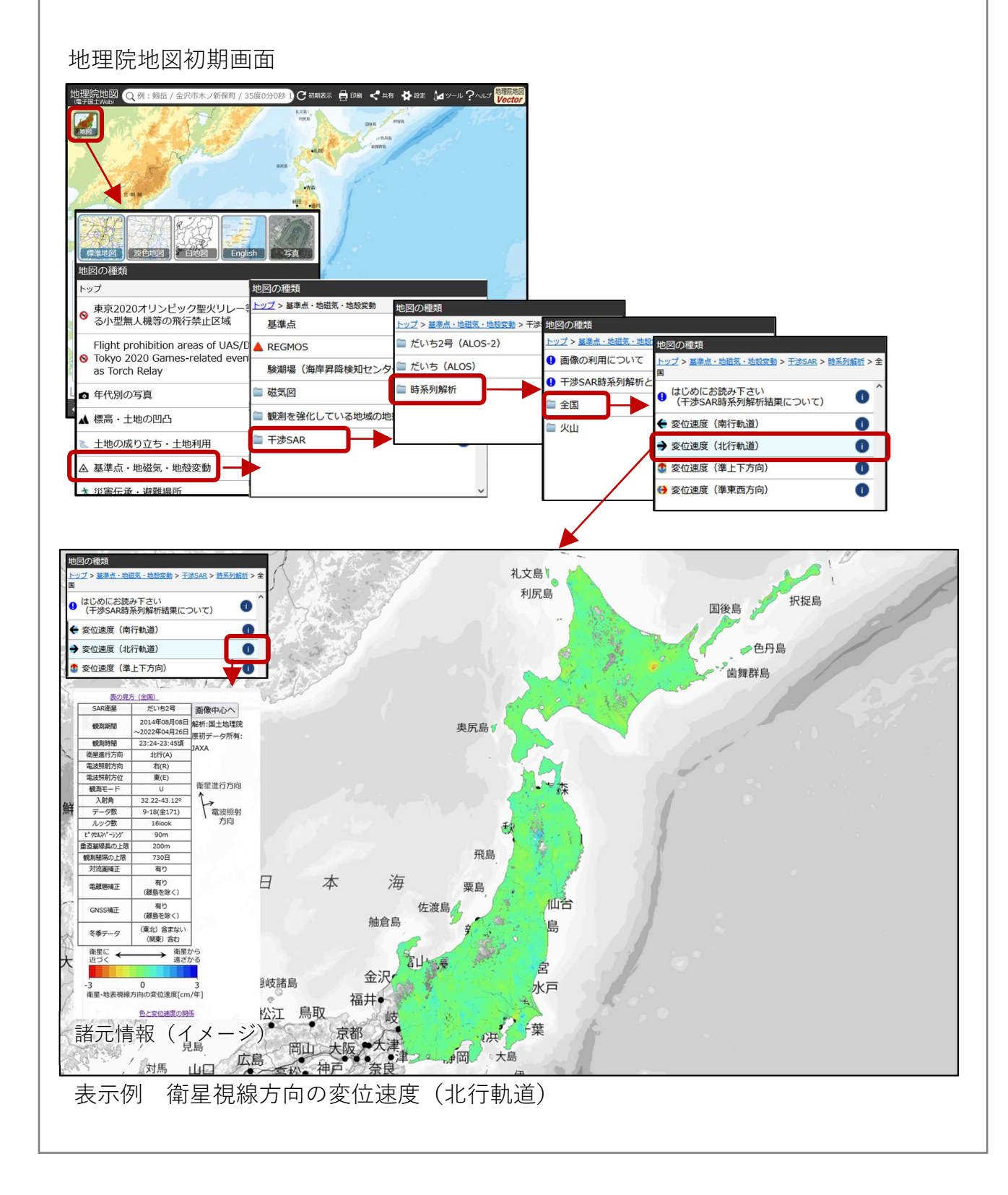